# Passport Finder Holder

Quick start guide

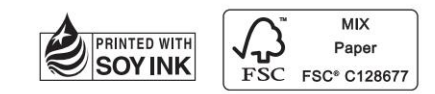

www.moshi.com © 2024 Aevoe Corp. All rights reserved. (A)

Passport Finder Holder 定位護照夾

型號: 99M0244506, 99M0244507

## 使用指南

請在初次使用定位護照夾之前,先將設備充飽電至100%。

#### 設定您的裝置

# 相容性

定位護照夾僅適用於 iOS 14.5 以上之版本,並且需要啟用雙重認證。 如果您的 Apple ID 尚未啟用雙重認證,可以按照以下說明開啟此功能:

1. 為您的 Apple ID 啟用雙重認證:

- 使用 iPhone、iPad: 前往「設定」> 您的姓名 >「登入與安全性」。 開啟「雙重認證」, 點擊「繼續」, 接著按照螢幕上的指示進行操作。

- 使用 Mac:選擇 Apple 選單 >「系統設定」(或「系統偏好設定」), 然後點擊您的姓名(或 Apple ID)。點擊「登入與安全性」。開啟「雙重 認證」,並按照螢幕上的指示進行操作。

- 透過網路瀏覽器:前往 <u>appleid.apple.com</u>,使用您的 Apple ID 登入。回答您的安全問題,然後點擊「繼續」。看到更新帳戶安全性的提示時,點擊「繼續」,然後點擊「更新帳戶安全性」,並按照螢幕上的指示進行操作。

- 2. 啟用「尋找」功能:
  - 前往「設定」。
  - 點擊您的姓名, 然後點擊「尋找」。
  - 點擊「尋找我的 iPhone」並開啟「尋找我的 iPhone」。

- 3. 開啟藍牙。
- 4. 連接到穩定的 Wi-Fi 或行動網路。
- 5. 開啟定位服務:前往「設定」>「隱私權與安全性」>「定位服務」> 開 啟「定位服務」。

#### 開始使用

#### 開機

按一下定位護照夾的電源鍵,會聽到「警示音」表示設備已開機。

# 關機

連續短按兩下電源鍵,然後長按一下電源鍵直到聽到「警示音」表示已 關機。

如果設備十分鐘內都沒有配對,你會聽到「嗶」一聲提示音後設備會自 動關機,此時需再開機後才可配對。

## 恢復出廠設定

連續短按四下電源鍵,然後長按一下電源鍵直到聽到「警示音」,即已恢 復出廠設定。

# 配對定位護照夾

1. 確保您的裝置已設置完成(參見上文「設定您的裝置」),且您的定位 護照夾已開機。

2. 打開「尋找」應用程式。

連續短按兩下定位護照夾電源鍵,你會聽到「嗶」一聲提示音。
 點擊「物品」標籤,並點擊「十」。

5. 點擊「加入其他物品」,這時您的裝置會自動搜尋您的定位護照夾。

6. 連續短按兩下電源鍵, 你會聽到「嗶」一聲提示音。

7. 偵測到(Passport Finder Holder)定位護照夾後,點擊「連接」。

8. 按照螢幕上的步驟為定位護照夾命名並將其註冊到您的 Apple ID。
 9. 確保您的定位護照夾出現在「物品」標籤中。如果沒有,請點選「移除物品」,將定位護照夾恢復出廠設定(參見上文「開始使用 > 恢復出廠設定」)再重新連接。

- 配對定位護照夾時,請不要離開「尋找」應用程式。

#### 定位您的定位護照夾

透過地圖應用程式確認定位護照夾的位置

1. 打開「尋找」應用程式。

2. 點擊「物品」標籤。

3. 在物品清單中選擇您的定位護照夾。

點擊「路線」以查看定位護照夾的位置,並在地圖應用程式中獲取路線。

# 播放聲音提醒

1. 打開「尋找」應用程式。

2. 點擊「物品」標籤。

3. 在物品清單中選擇您的定位護照夾, 然後點擊「播放聲音」\*。

\* 聲音提醒只有在您的 iPhone 連接到網路,並且您的定位護照夾在 藍牙範圍內時才會播放(約 160 英尺/50 米)。

#### 設置離身通知

1. 打開「尋找」應用程式。

2. 點擊「物品」標籤。

3. 在物品清單中選擇您的定位護照夾。

4. 下滑頁面並點擊「通知」下的「離身通知」並開啟離身通知。

 - 如果您的定位護照夾已有一段時間不在您裝置的藍牙範圍內,您將 收到通知提示您可能已遺失定位護照夾(如果您設置了名稱,則會顯示 該名稱)。

啟用「找到時通知」

1. 打開「尋找」應用程式。

如果無法定位定位護照夾,您將在定位護照夾名稱下看到「找不到位置」。點擊其名稱,再點擊「通知」下的「找到時通知」並開啟。您將在定位護照夾被找到時收到通知。

-【重要】請檢查裝置的通知設定,確保已開啟「尋找」應用程式的 通知。

# 將定位護照夾標示為遺失

1. 打開「尋找」應用程式。

2. 點擊「物品」標籤。

3. 在物品清單中選擇您的定位護照夾。

4. 下滑頁面確認已開啟物品的「找到時通知」。

5. 點擊「標示為遺失」下方的「啟用」, 下滑點擊「繼續」。

 6. 輸入您的電話號碼 / 電子郵件地址,以便找到此定位護照夾的人可以 聯繫您,然後點擊「啟用」。

- 當裝置標示為遺失,你會在「標示為遺失」底下看到「已啟用」。
 如果您在裝置微連接網路時標示為遺失時,則在裝置成功連線前將顯示
 「等待中」。

# 重新命名定位護照夾

1. 打開「尋找」應用程式。

2. 點擊「物品」標籤。

3. 在物品清單中選擇您的定位護照夾。

4. 下滑頁面並點擊「重新命名物品」。

5. 從清單中選擇物品類型或選擇「自訂名稱」,並在下方輸入名稱及選 擇表情符號。

6. 點擊「完成」。

# 移除定位護照夾

將定位護照夾從您的 Apple ID 中移除將會讓其他人能夠啟用並使用。

1. 確保您的定位護照夾已連接到您的裝置。

2. 打開「尋找」應用程式。

3. 點擊「物品」標籤。

4. 在物品清單中選擇您的定位護照夾。

5.. 下滑頁面並點擊「移除物品」, 然後依照螢幕上的指示操作。

- 如果在未連接定位護照夾時將其從您的 Apple ID 中移除,您將
 無法再配對該定位護照夾。此時需要恢復出廠設定後才能建立新配對(參
 見上文「開始使用 > 恢復出廠設定」)。

# 追蹤警示通知

如果您的定位護照夾與您的裝置分開,並且被其他 Apple 設備的使用者 偵測到隨著其位置移動,則該使用者將收到來自安裝 iOS / iPadOS 14.5 或更新版本裝置的警示通知,或聽見定位護照夾播放聲音。同理,如果 有其他使用者的定位護照夾跟著您移動,您也將透過以上兩種方式獲得 警示通知。

- 未經同意追蹤他人位置可能觸法。

## 為定位護照夾充電

請使用無線充電器為定位護照夾充電。定位護照夾的指示燈在充電期間 將呈現橘色,指示燈會在充電至 100% 後變成綠色。建議每 4 個月將其 充飽電一次。

使用 Apple 的「尋找」網絡

Apple 的「尋找」網絡提供簡易、安全的方式,讓您使用 iPhone、iPad 或 Mac 上的「尋找」應用程式,或 Apple Watch 上的「尋找物品」應 用程式,來尋找相容的個人物品。

若要使用 Apple 的「尋找」應用程式來定位物品,建議使用最新版本的 iOS、iPadOS 或 macOS。Apple Watch 上的「尋找物品」應用程式需要 最新版本的 watchOS。

#### 產品合規聲明

使用「與 Apple 配合使用」徽章表示該產品專為與徽章中標識的技術配 合使用而設計,並已由產品製造商認證符合 Apple 的「尋找」網絡產品 規範和要求。Apple 不對此設備的操作或使用負責,也不對其安全性和 法規標準的合規性負責。

Apple、Apple Find My、Apple Watch、尋找、iPhone、iPad、iPadOS、 Mac、macOS 和 watchOS 是 Apple Inc. 的商標。iOS 是 Cisco 在美國 和其他國家的商標或註冊商標,並在授權下使用。

#### NCC 警語

取得審驗證明之低功率射頻器材,非經核准,公司、商號或使用者均不 得擅自變更頻率、加大功率或變更原設計之特性及功能。低功率射頻器 材之使用不得影響飛航安全及干擾合法通信;經發現有干擾現象時,應 立即停用,並改善至無干擾時方得繼續使用。前述合法通信,指依電信 管理法規定作業之無線電通信,低功率射頻器材需忍受合法通信或工業、 科學及醫療用電波輻射性電機設備之干擾。

限用物質含有情況標示聲明書:

http://file.moshi.com/download/bsmi\_rohs.pdf

※為維護隱私權,請妥善使用本產品。

# <u>Getting Started</u>

Please fully charge the Passport Finder Holder to 100% before

using it for the first time.

Setting Up Your Device

# Compatibility

The Passport Finder Holder is only compatible with iOS 14.5 or later and requires the Two-Factor Authentication to be turned on. If you're not using two-factor authentication for your Apple ID, you can turn on this feature with the following instructions: On your iPhone: Go to Settings > your name > Sign-In &
Security. Tap Turn On Two-Factor Authentication. Then tap
Continue and follow the onscreen instructions.
On your Mac: Choose Apple menu > System Settings, then
click your name (or Apple ID). Click Sign-In & Security. Next to
Two-Factor Authentication, click Turn On and follow the
onscreen instructions.
On the web: Go to appleid.apple.com and sign in with your

Apple ID. Answer your security questions, then tap Continue. Tap Continue when you see a prompt to update account security. Then tap Update Account Security and follow the onscreen instructions.

2. Turn on Find My.

1. Turn on Two-Factor Authentication for your Apple ID:

A. Go to Settings.

B. Tap your name, then tap Find My.
C. Tap Find My iPhone and turn on Find My iPhone.
3. Turn on Bluetooth.
4. Connect to a stable Wi-Fi or cellular network.
5. Turn on Location Services:
Go to Settings > Privacy & Security > Location Services> Turn on Location Services.

Getting Started

Turn on

Short press the Passport Finder Holder power button one time, and a beep will indicate that it has been turned on. To turn off the Passport Finder Holder, short press the power button two times, then press and hold the button until you hear a beep sound. This will indicate that the device has been turned off. If your Passport Finder Holder has not been paired within 10 minutes, you will hear a beep indicating that it has been turned off. To continue pairing your tag, please turn it on again.

# Factory reset

To factory reset the Passport Finder Holder, press the power button 4 times, then press and hold until you hear a beep sound. This will indicate that the factory reset has been completed.

Pairing Your Passport Finder Holder

Turn off

1. Ensure your iPhone is set up (see "Setting Up Your iPhone" above) and your Passport Finder Holder is turned on. 2. Open the Find My app. 3. Short press the power button two times, and a beep will indicate that the Passport Finder Holder is ready for pairing. 3. In the Items tab, tap Add New Item. 4. Tap Other Supported Item (your iPhone will search for your Passport Finder Holder). 5. Once your Passport Finder Holder is detected, tap Connect. 6. Follow the onscreen steps to name and register it to your Apple ID. 7. Ensure your Passport Finder Holder appears in Items. If not, forget the device, perform a factory reset on the Passport Finder Holder (see" Getting Started > Factory reset" above),

Please do not leave the Find My app while pairing the Passport Finder Holder.
Locating Your Passport Finder Holder
p.
r Locate your Passport Finder Holder
Confirm the location of your Passport Finder Holder via the
t. Map app.

- 1. Open the Find My app.
- 2. Tap the Items tab.

and then reconnect.

- 3. Select your Passport Finder Holder in the Items list.
- 4. Tap Directions to open the location of your Passport Finder Holder and get directions in the Maps app.

# Play sound alert

1. Open the Find My app.

2. Tap the Items tab.

3. Select your Passport Finder Holder in the Items list and tap Play Sound\*.

\*The sound alert will only play if your iPhone is connected to a network and your Passport Finder Holder is within Bluetooth range of your iPhone (approx. 160f/50m).

# Set up Notify When Left Behind

If your Passport Finder Holder is out of Bluetooth range of your iPhone for a while, you will receive a notification that it has been lost (if you set up a name, the name will be displayed; 1. Open the Find My app.

2. Tap the Items tab.

3. Select your Passport Finder Holder in the Items list and scroll down.

4. Under Notifications, tap Notify When Left Behind and turn it on.

- If your Passport Finder Holder is not in Bluetooth range of your iPhone for some time, you will receive a notification that you may have lost your Passport Finder Holder (if you set up a name, the name will be displayed. Otherwise, it will show the Passport Finder Holder).

# Enable Notify When Found

1. Open the Find My app.

2. If the Passport Finder Holder cannot be located, you will see "No location found" below the device name. Under Notifications, turn on Notify When Found. You will receive a notification when the device is found.

[Important] Please check your device's notification settings to ensure the Find My app's notifications are turned on.

Mark your Passport Finder Holder as lost

1. Open the Find My app.

2. Tap the Items tab.

3. Select your Passport Finder Holder in the Items list and scroll down.

4. Ensure Notify When Left Behind is turned on.

5. Under Lost Mode, tap Enable, then tap Continue.

6. Enter your phone number/email address so that the finder of your Passport Finder Holder can contact you, then tap Activate.

Changing the Name of Your Passport Finder Holder

- 1. Open the Find My app and tap the Items tab.
- 2. Select your Passport Finder Holder in the Items list.
- 3. Scroll down and tap Rename Item.
- 4. Select a name from the list or select Custom Name.
- 5. For Custom Name, input a name and select an emoji.
- 6. Tap Done.

# Removing Your Passport Finder Holder

Removing your Passport Finder Holder from your Apple ID will allow another person to activate and use it.

 Ensure your Passport Finder Holder is connected to your iPhone\*.

2. Open the Find My app.

3. In the Items tab, tab the Passport Finder Holder
4. Tap Remove item, tap Remove and confirm to remove.
\*If not connected when removing your Passport Finder Holder
from your Apple ID, it will no longer be discoverable. You will
need to perform a factory reset before creating a new
connection (see "Getting Started > Factory Reset" above).
Unwanted Tracking Notification

Suppose your Passport Finder Holder is separated from your

iPhone and is detected moving with another person with an Apple device over time. In that case, that person will receive a tracking alert message.

# Charging your Passport Finder Holder

Charge the Passport Finder Holder with a wireless charger (Note: the charger is not included). During Charging, the status light will be orange. When fully charged, the status will turn green. You should fully charge your Passport Finder Holder once every four months.

Apple's Find My network provides an easy, secure way to locate compatible personal items using the Find My app on your iPhone, iPad, or Mac, or the Find Items app on your Apple

# Watch.

To use Apple's Find My app to locate the item, the latest version of iOS, iPadOS, or macOS is recommended. The Find Items app on Apple Watch requires the latest version of the watchOS. The use of Works with Apple badge means that a product has been designed to work specifically with the technology identified in the badge and has been certified by the product manufacturer to meet Apple's Find My network product specifications and requirements. Apple is not responsible for the operation of this device or use of this product or its compliance with safety and regulatory standards. Apple, Apple Find My, Apple Watch, Find My, iPhone, iPad, iPadOS, Mac, macOS, and watchOS are trademarks of Apple Inc. iOS is a trademark or registered trademark of Cisco in the

# FCC Statement

Please take attention that changes or modifications not expressly approved by the party responsible for compliance could void the user's authority to operate the equipment. This device complies with Part 15 of FCC Rules.

# FCC Caution

This transmitter must not be co-located or operating in conjunction with any other antenna or transmitter.

# CE Statement

Hereby, Aevoe Inc. declares that the radio equipment type Passport Finder Holder is in compliance with Directive 2013/53/EU.

FCC Warning Statement: Changes or modifications to this unit not expressly approved by the party responsible for compliance could void the user's authority to operate the equipment. This equipment has been tested and found to comply with the limits for a Class B digital device, pursuant to Part 15 of the FCC Rules. These limits are designed to provide reasonable protection against harmful interference in a residential installation. This equipment generates, uses and can radiate radio frequency energy and, if not installed and used in accordance with the instructions, may cause harmful interference to radio communications.

However, there is no guarantee that interference will not occur in a particular installation. If this equipment does cause harmful interference to radio or television reception, which can be determined by turning the equipment off and on, the user is encouraged to try to correct the interference by one or more of the following measures:

- Reorient or relocate the receiving antenna.
- Increase the separation between the equipment and receiver.
- Connect the equipment into an outlet on a circuit different from that to which the receiver is connected.
- Consult the dealer or an experienced radio/TV technician for help.

This device complies with Part 15 of the FCC Rules. Operation is subject to the following two conditions: (1) this device may not cause harmful interference, and (2) this device must accept any interference received, including interference that may cause undesired operation.

#### **FCC Radiation Exposure Statement**

The device has been evaluated to meet general RF exposure requirement. The device can be used in portable exposure condition without restriction.